Za zagotovitev, da bodo vaše fotografije datumsko in lokacijsko označene, sledite spodnjim korakom. Postopek vključuje uporabo pametnega telefona ali digitalnega fotoaparata z GPS funkcijo in preverjanje, ali so potrebne nastavitve omogočene.

## 1. Uporaba pametnega telefona:

### Na Android napravi:

Odprite nastavitve: Pojdite v aplikacijo Nastavitve na svojem Android telefonu.

Poiščite "Lokacija" (Location): Pomaknite se navzdol in izberite možnost Lokacija.

Omogočite lokacijo: Preverite, da je lokacija (Location access) omogočena. Če ni, jo vklopite.

Pojdite na "Dovoljenja aplikacij" (App location permissions): Poglejte, če je možnost Dostop do lokacije omogočena za specifične aplikacije.

Poiščite kamero: Poiščite aplikacijo Kamera in omogočite dostop do vaše lokacije.

Opomba: Nekatere aplikacije, kot je Google Kamera, bodo morda zahtevale dovoljenje za dostop do lokacije ob prvem zagonu.

## Na iOS napravi:

Odprite nastavitve: Na začetnem zaslonu poiščite in odprite aplikacijo Nastavitve.

Pomaknite se navzdol in izberite možnost Zasebnost (Privacy & Security).

Izberite "Lokacijske storitve" (Location Services): Prepričajte se, da so Lokacijske storitve omogočene.

Poiščite aplikacijo Kamera v seznamu aplikacij.

Omogočite dostop: Izberite možnost Med uporabo aplikacije (While Using the App) ali Vedno (Always), če želite, da kamera vedno dostopa do vaše lokacije.

#### 2. Uporaba digitalnega fotoaparata z GPS funkcijo:

Omogočite GPS funkcijo:

V meniju fotoaparata poiščite nastavitve GPS in omogočite to funkcijo.

Nastavite datum in čas:

Prepričajte se, da je datum in čas pravilno nastavljen v fotoaparatu. Običajno je to mogoče nastaviti v osnovnih nastavitvah.

#### Slike nato prenesite na računalnik preko USB kabla

## **Razlike med Androidom in iOS**

|                       | Android                                                                            | iOS (iPhone)                                                                                              |
|-----------------------|------------------------------------------------------------------------------------|----------------------------------------------------------------------------------------------------|
| Dostop do<br>datotek  | Izberete File Transfer<br>(MTP)                                                    | Pojavi se v File Explorerju kot fotoaparat                                                                |
| Lokacija slik         | This $PC \rightarrow [Telefon] \rightarrow$<br>Internal Storage $\rightarrow DCIM$ | This PC $\rightarrow$ Apple iPhone $\rightarrow$ Internal Storage $\rightarrow$ DCIM                      |
| Programska<br>zahteva | Ne potrebujete dodatne<br>programske opreme                                        | Na Windows potrebujete <b>Apple Mobile</b><br><b>Device Driver</b> (namesti se z iTunes ali<br>samodejno) |
| Format datotek        | JPG (privzeto)                                                                     | HEIC (privzeto), lahko pretvorite v JPG med prenosom                                                      |
| Dodatna<br>dovoljenja | Morda morate potrditi<br>prenos na telefonu                                        | Ob prvem priklopu morate izbrati <b>Zaupam</b><br>temu računalniku (Trust This Computer)                  |

**Nasvet za iPhone:** Če se slike shranjujejo v **HEIC formatu**, jih lahko nastavite na samodejno pretvorbo v JPG:

- Pojdite v Nastavitve (Settings) → Fotografije
- V razdelku Prenesi v Mac ali PC (Transfer to Mac or PC) izberite Avtomatsko (Automatic)

#### Ročno preverjanje zapisanih koordinat na fotografijah:

1. Ročno preverjanje v Windows (Brez dodatne programske opreme)

- Desni klik na sliko in izberi Lastnosti (Properties)
- Pojdite na zavihek Podrobnosti (Details)
- Pomaknite se navzdol do sekcije GPS
- Če vidite zapise poimenovana Zemljepisna širina (Latitude), Zemljepisna dolžina (Longitude), Višina (Altitude), potem je fotografija lokacijsko označena:

| GPS                 |                      |
|---------------------|----------------------|
| 0.0                 |                      |
| Zemljepisna širina  | 46; 4; 55.7099999999 |
| Zemljepisna dolžina | 14; 30; 51.069999999 |
| Višina              | 349.8                |

- Lahko tudi dvokliknete na fotografijo, pod informacijami o fotografiji (Alt + Enter) se prikaže zemljevid:

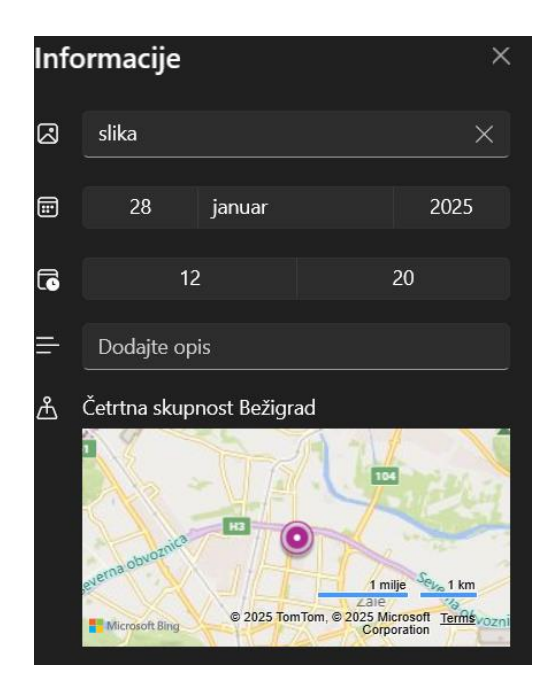

# 2. Uporaba macOS Finderja

- Odprite sliko v Preview
- Kliknite na Tools  $\rightarrow$  Show Inspector
- Pojdite na zavihek Exif in preverite GPS podatke

Če GPS podatki izginejo, ko sliko pošljete drugi osebi, je možno, da aplikacija, preko katere pošiljate sliko, samodejno odstrani metapodatke (vključno z GPS lokacijo) iz slik zaradi varnostnih ali zasebnostnih razlogov. Da se temu izognete, slike pošiljajte na spodnje načine:

# 1. Pošiljanje slike kot datoteke

- 1. Oddaja fotografije direktno v aplikacijo PRPV2327:
  - Fotografijo priložite v aplikaciji kot prilogo s klikom na gumb »Dodaj priponko«. Preden dodajanje prilog potrdite, bo aplikacija poleg priložene priloge zapisala ime datoteke v stilu »slika.jpg«.

| i <b>je prilog</b><br>.ožite priloge |                          | × |
|--------------------------------------|--------------------------|---|
| i 🗘 Pot                              | di × Prekliči 3.973 MB × |   |
|                                      |                          |   |

# 2. V kolikor se ne boste posluževali te metode, so spodaj navedene nekatere alternativne metode

- 1. E-pošta:
  - Odprite aplikacijo za e-pošto.
  - Ustvarite novo sporočilo in dodajte sliko kot prilogo.
  - Pošljite e-pošto prejemniku.
- 2. Google Drive / Dropbox / OneDrive:
  - Naložite sliko v eno od teh storitev za shranjevanje v oblaku.
  - Delite povezavo do slike s prejemnikom.
- 3. WeTransfer:
  - Prenesite in namestite aplikacijo WeTransfer.
  - Naložite sliko in ustvarite povezavo za prenos.
  - Pošljite povezavo prejemniku.
- 4. Send Anywhere:
  - Prenesite in namestite aplikacijo Send Anywhere.
  - Izberite sliko in ustvarite kodo za prenos.
  - Prejemnik lahko prenese sliko s to kodo.